# Apple Mail Setup for Office 365

### Open System Preferences

You can either click the System Preferences icon on the dock, or click the Apple icon in the top left and select System Preferences.

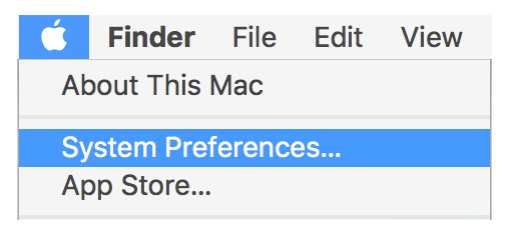

### Select Internet Accounts

|                        |                           |              | System Pre         | eferences            |                        | Q Se           | arch            |
|------------------------|---------------------------|--------------|--------------------|----------------------|------------------------|----------------|-----------------|
| General                | Desktop &<br>Screen Saver | odao<br>Dock | Mission<br>Control | Language<br>& Region | Security<br>& Privacy  | Q<br>Spotlight | Notifications   |
| Displays               | Energy<br>Saver           | Keyboard     | Mouse              | Trackpad             | Printers &<br>Scanners | Sound          | Startup<br>Disk |
| iCloud                 | Internet<br>Accounts      | App Store    | Network            | Bluetooth            | Extensions             | Sharing        |                 |
| Users &<br>Groups      | Parental<br>Controls      | Siri         | Date & Time        | Time<br>Machine      | Accessibility          | Profiles       |                 |
| DeployStudio<br>Server | <mark>کی</mark><br>Java   |              |                    |                      |                        |                |                 |

# Select your current UVA Exchange Account

| Exchange A | <b>E</b> ⊠ Exchange | Steve Snider<br>sps7e@virginia.edu |
|------------|---------------------|------------------------------------|
| G Inactive | 🗹 🕵 Mail            |                                    |
|            | Contacts            |                                    |
|            | Calendars           |                                    |
|            | Reminders           |                                    |
|            | Notes               |                                    |
|            |                     |                                    |

# Click the Minus Sign to Remove it

|                                       | Internet Accounts               | Q Search                                   |
|---------------------------------------|---------------------------------|--------------------------------------------|
| Internet Accounts sets up other apps. | your accounts to use with Mail, | Contacts, Calendar, Messages, and          |
| Exchange<br>Mail                      | E I Exchange                    | Steve Snider<br>sps7e@virginia.edu Details |
| Inactive                              | 🗹 🕵 Mail                        |                                            |
|                                       | Contacts                        |                                            |
|                                       | Calendars                       |                                            |
|                                       | Reminders                       |                                            |
|                                       | Notes                           |                                            |
|                                       |                                 |                                            |
| + -                                   |                                 | ?                                          |
| _                                     |                                 | _                                          |

## Click OK to Confirm

| other app        | Are you sure you want to delete the account vessages, an<br>"sps7e@virginia.edu"? |
|------------------|-----------------------------------------------------------------------------------|
| Exchange<br>Mail | Deleting this account will remove its data from Mail. Cancel OK Details           |
| Inactive         | 🖉 🗽 Mail                                                                          |
|                  | Contacts                                                                          |
|                  | Calendars                                                                         |
|                  | Reminders                                                                         |
|                  | Notes                                                                             |
|                  |                                                                                   |
| + -              | _                                                                                 |

Select Exchange to add your new Office 365 Account

| Internet Accounts sets up tother apps. | your accounts to use with Mail, Contacts, C | alendar, Messages, and |
|----------------------------------------|---------------------------------------------|------------------------|
|                                        | iCloud                                      | k                      |
|                                        | E 🛛 Exchang                                 | ge 🔶                   |
|                                        | Google                                      | м<br>-                 |
| No accounts                            | Twitter 🔰                                   | ř                      |
|                                        | facebool                                    | <b>(</b>               |
|                                        | Linkedir                                    |                        |
| + -                                    |                                             | ?                      |

### Enter your Name, E-mail, and Eservices Password

Your e-mail address must be in the form of "ComputingID@virginia.edu". When finished, click **Sign In**.

|                        |                        | Internet Accounts             | Q Search      |
|------------------------|------------------------|-------------------------------|---------------|
| Internet Ac other apps |                        | E 🛛 Exchange                  | Messages, and |
|                        | To get started, fill o | ut the following information: |               |
|                        | Name:                  | Steve Snider                  |               |
|                        | Email Address:         | sps7e@virginia.edu            |               |
|                        | Password:              | •••••                         |               |
| No acc                 | Cancel                 | Back Sign In                  |               |
|                        |                        | facebook                      |               |
|                        |                        | Linkedin                      |               |
| + -                    |                        |                               | ?             |

### Select the items you wish to use with Office 365

If you only use your UVA e-mail, please un-check all other items (these options can also be adjusted later).

|            | Internet Accounts                                  | Massages and  |
|------------|----------------------------------------------------|---------------|
| other apps | E 🛛 Exchange                                       | Messages, and |
|            | Select the apps you want to use with this account: |               |
|            | 🗹 🕵 Mail                                           |               |
|            | Contacts                                           |               |
|            | Calendars                                          |               |
| No acc     | Reminders                                          |               |
|            | Notes                                              |               |
|            | Cancel Back Done                                   |               |
|            | Linkea 🛄.                                          |               |
| + -        |                                                    | ?             |
|            |                                                    |               |

### Click Done, and you're ALL SET!

Note that when opening Apple Mail after adding your new account, it may take some time to initially sync.